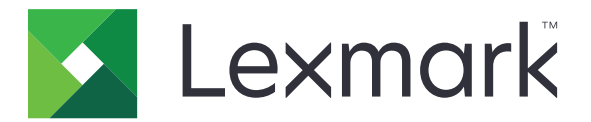

# Suojatut pidossa olevat tulostustyöt

Pääkäyttäjän opas

Huhtikuu 2013

www.lexmark.com

# Sisällys

| Yleistä                                                                        | 3  |
|--------------------------------------------------------------------------------|----|
| Suojattujen pidossa olevien tulostustöiden määritys                            | 4  |
| Sovelluksen määrittäminen ja suojaaminen                                       | 4  |
| Suojattujen pidossa olevien tulostustöiden käyttö                              | 6  |
| Pidossa olevien töiden tulostaminen                                            | 6  |
| Vianmääritys                                                                   | 7  |
| Suojattuihin pidossa oleviin tulostustöihin liittyviä ongelmia                 | 7  |
| Suojattujen pidossa olevien tulostustöiden käyttöoikeuksiin liittyvät ongelmat | 8  |
| Liite                                                                          | 9  |
| Ilmoitukset                                                                    | 10 |
| Hakemisto                                                                      | 11 |

# Yleistä

*Suojatut pidossa olevat tulostustyöt* -toiminnon avulla käyttäjät voivat tarkastella ja vapauttaa tulostimessa pidossa olevia tulostustöitä.

## Muut tarvittavat sovellukset

Jotta sovelluksen suojausominaisuudet toimisivat asianmukaisesti, seuraavien sovellusten täytyy olla asennettuina ja ajossa tulostimessa:

- Todennusmoduulisovellus. Tämä suojaa pääsyn pidossa olevien töiden toimintoon edellyttämällä, että käyttäjät kirjautuvat tulostimeen, ennen kuin he voivat käyttää toimintoa. Voit suojata sovelluksen käytön määrittämällä suojausmallin (esimerkiksi Sisäiset tilit) Embedded Web Serverissä. Lisätietoja on tulostimen Embedded Web Serverin tietoturvaa koskevassa pääkäyttäjän oppaassa.
- eSF Security Manager -sovellus. Tämän sovelluksen avulla voit suojata pääsyn tulostimen pidossa olevien töiden toimintoon liittämällä toiminnon todennusmoduuliin. Lisätietoja eSF Security Manager -sovelluksesta on eSF Security Manager -sovelluksen pääkäyttäjän oppaassa.

#### Huomautuksia:

- Luettelo muiden sovellusten vaatimuksista, kuten tuetuista tulostimista ja tarvittavista laiteohjelmistoversioista, on *Readme*-tiedostossa.
- Tietoja tulostimen fyysisestä asennuksesta ja tulostimen toimintojen käytöstä on tulostimen käyttöoppaassa. Kun olet tehnyt alkuasetustehtävät, lue tulostimen mukana toimitetusta Verkkooppaasta, miten tulostin liitetään verkkoon.

# Suojattujen pidossa olevien tulostustöiden määritys

Vaikka tulostin olisi määritetty aikaisemmin, varmista, että kaikki asetukset on määritetty, jotta sovelluksen suojausominaisuudet toimisivat oikein.

# Sovelluksen määrittäminen ja suojaaminen

- 1 Avaa sovelluksen määrityssivu Embedded Web Serverissä.
- 2 Määritä seuraavat asetukset:
  - Kuvaketeksti Määritä tulostimen aloitusnäytössä näkyvän sovelluskuvakkeen nimi.
  - Yläkuvake Selaa sen uuden kuvatiedoston kohdalle, joka kuvaa profiilia tulostimen aloitusnäytössä.
  - Alakuvake Selaa sen uuden kuvatiedoston kohdalle, joka näytetään, kun sovelluskuvaketta painetaan.
- 3 Määritä Vapautusasetukset-osassa seuraavat asetukset:
  - Vapautustapa Valitse, saavatko käyttäjät valita tulostettavat työt vai tulostuvatko kaikki odottavat työt.
  - Tulostustöiden lajitteluperuste Määritä järjestys, jossa tulostustyöt näkyvät tulostimen ohjauspaneelissa.
- 4 Määritä tarkistettavien ja toistettavien tulostustöiden vanhenemisasetukset Työn vanheneminen -kohdassa.

Huomautus: Voit määrittää luottamuksellisten ja varattujen tulostustöiden vanhenemisen valitsemalla Asetukset tai Kokoonpano ja valitsemalla sitten Suojaukset > Luottamuksellisen tulostuksen asetukset.

- 5 Määritä Lisäasetukset-osassa tarvittaessa seuraavat asetukset:
  - Edellytä kaikkien töiden pitoon asettamista Valitse tämä valintaruutu, jos haluat, että kaikki työt jäävät tulostimeen, kunnes valtuutettu käyttäjä vapauttaa ne tai kunnes ne vanhenevat. Tämä asetus muuntaa kaikki työtyypit luottamuksellisiksi tulostustöiksi. Toistettaviksi määritetyt tulostustyöt eivät tulostu automaattisesti eivätkä jää tulostimen muistiin tulostuksen jälkeen.
  - **Tyhjennä tulostustiedot** Valitse tämä valintaruutu, jos haluat tyhjentää kuhunkin tulostustyöhön liittyvän muistin, kun työ vapautetaan.
- 6 Valitse Käytä.
- 7 Suojaa pääsy käyttämään suojattuja pidossa olevia tulostustöitä.

# Tulostimet, joissa on käytössä Embedded Solutions Framework (eSF) 3.0 tai uudempi versio:

- a Valitse Embedded Web Serveristä Asetukset tai Määritykset.
- **b** Valitse Suojaukset > Suojausmääritykset.
- c Valitse Lisäsuojausmääritykset-kohdassa Suojausmalli > Lisää suojausmalli.
- d Kirjoita suojausmallin nimi (esimerkiksi Suojatut pidossa olevat tulostustyöt).
- e Valitse Tunnistusasetukset-valikosta todennusmoduuli, jonka avulla haluat suojata pääsyn käyttämään suojattuja pidossa olevia tulostustöitä, ja valitse sitten **Tallenna malli**.
- f Valitse kohdan vaihe c Suojauksen lisäasetukset -osiossa Käyttöoikeuksien hallinta.

- g Laajenna tarvittaessa Laiteratkaisut- tai Sovellukset-kansio.
- h Valitse suojausmalli Suojatut pidossa olevat tulostustyöt -valikosta ja valitse sitten Lähetä.

#### Tulostimet, joissa on käytössä eSF-versio 2.0:

- a Avaa eSF Security Manager -sovelluksen määrityssivu Embedded Web Serverissä.
- **b** Valitse Suojatut pidossa olevat tulostustyöt -valikosta Älykorttitodennuksen työasemalaite.
- c Valitse Käytä.

# Suojattujen pidossa olevien tulostustöiden käyttö

# Pidossa olevien töiden tulostaminen

- 1 Kun asiakirja on auki, valitse Tiedosto > Tulosta.
- 2 Valitse tulosta ja pysäytä -toiminto:
  - Windows-käyttäjät: valitse Ominaisuudet, Määritykset, Asetukset tai Asennus. Valitse sitten Tulosta ja siirrä pitoon tai Muut asetukset > Tulosta ja siirrä pitoon.
  - Macintosh-käyttäjät: valitse **Työn reititys** tulostimen asetuksista tai Kopiot ja sivut -valikosta.
- **3** Valitse tulostustyön tyyppi:
  - Luottamuksellinen Kun tämä asetus on valittu, voit tallentaa tulostustyöt tulostimeen, kunnes kirjaudut sisään ja vapautat tai poistat työt.
  - Tarkista Kun tämä asetus on valittu, voit tulostaa yhden kopion tulostustyöstä ja tallentaa loput kopiot tulostimeen. Tämän asetuksen avulla voit varmistaa, että ensimmäinen kopio on oikeanlainen, ennen kuin tulostat loput kopiot.
  - Varaa Tämän asetuksen avulla voit tallentaa tulostustyöt tulostimeen.
  - Toista Tämän asetuksen avulla voit tulostaa kaikki tulostustyön kopiot ja tallentaa työn tulostimeen myöhempää lisäkopioiden tulostusta varten. Voit tulostaa lisäkopioita niin kauan kuin työ on tallennettuna tulostimessa.

#### Huomautuksia:

- Luottamukselliset, tarkistettavat ja varatut tulostustyöt poistuvat automaattisesti muistista tulostuksen jälkeen.
- Toistettavat tulostustyöt säilyvät tulostimessa, kunnes poistat ne. Jos Edellytä kaikkien töiden pitoon asettamista -valintaruutu on valittu, ohjelma muuttaa toistettavat tulostustyöt luottamuksellisiksi tulostustöiksi.
- **4** Kirjoita käyttäjätunnus LDAP-hakemistosta. Kirjoita luottamuksellisen tulostustyön tapauksessa myös nelinumeroinen PIN-koodi.

**Huomautus:** Koska sinun täytyy todentaa itsesi voidaksesi käytätä tulostinta tai sovellusta, sinun ei tarvitse kirjoittaa PIN-koodia, kun tulostat luottamuksellisia töitä tämän sovelluksen avulla. PIN-koodia tarvitaan vain, kun luottamuksellisia töitä tulostetaan käyttämällä tulostimen sisäistä pidossa olevien töiden toimintoa.

- 5 Valitse OK tai Tulosta.
- 6 Kosketa tulostimen aloitussivun sovelluskuvaketta.
- 7 Kirjoita todennustunnuksesi, jos sovellus pyytää niitä.
- 8 Valitse tulostettavat työt, määritä kopiomäärä ja tulosta työ.

**Huomautus:** Sovelluksen määritysten mukaan kaikki tulostusten vapautusjonossa olevat työt saattavat tulostua automaattisesti, kun kosketat sovelluskuvaketta.

Jos haluat poistaa valitut työt tulostusten vapautusjonosta, valitse Poista.

# Vianmääritys

# Suojattuihin pidossa oleviin tulostustöihin liittyviä ongelmia

# Käyttäjätunnusta ei voida määrittää. Ota yhteys järjestelmän pääkäyttäjään -virhesanoma

Tämä virhe ilmaisee, että todennusmoduuli ei aseta istunnon käyttäjätunnusta. Yritä jompaakumpaa seuraavista keinoista:

#### Varmista, että istunnon käyttäjätunnus on asetettu oikein.

- 1 Avaa todennusmoduulin sovelluksen määrityssivu Embedded Web Serverissä.
- 2 Varmista, että käyttäjätunnuksen määrittävä asetus on asetettu oikein.
- 3 Tallenna muutokset.

#### Varmista, että sovellus on suojattu.

Katso "Sovelluksen määrittäminen ja suojaaminen" sivulla 4.

### Ei käytettävissä olevia töitä: [käyttäjä] -virhesanoma

Yritä jompaakumpaa seuraavista keinoista:

#### Varmista, että istunnon käyttäjätunnus on asetettu oikein.

- 1 Avaa todennusmoduulin sovelluksen määrityssivu Embedded Web Serverissä.
- 2 Varmista, että käyttäjätunnuksen määrittävä asetus on asetettu oikein.
- 3 Tallenna muutokset.

#### Varmista, että työt lähetettiin oikeaan tulostimeen ja että työt eivät ole vanhentuneet.

Käyttäjä on ehkä lähettänyt työn eri tulostimeen, tai järjestelmä on poistanut työt automaattisesti, koska ne eivät tulostuneet ajallaan.

### Työt tulostuvat heti

#### Varmista, että käyttäjä on valinnut tulosta ja pysäytä -toiminnon.

Jotta työt voidaan asettaa pitoon tulostimessa, käyttäjien on valittava tulostusohjaimen tulosta ja pysäytä -toiminto töitä tulostaessaan. Katso <u>"Pidossa olevien töiden tulostaminen" sivulla 6</u>.

# Suojattujen pidossa olevien tulostustöiden käyttöoikeuksiin liittyvät ongelmat

### Käyttöoikeusvirhe

Yritä jompaakumpaa seuraavista keinoista:

#### Varmista, että sovellukseen on myönnetty käyttöoikeus.

Saat lisätietoja käyttöoikeuden hankkimisesta Lexmark-edustajalta.

#### Varmista, että käyttöoikeus on ajan tasalla.

**1** Avaa web-selain ja kirjoita tulostimen IP-osoite.

Huomautus: Voit tarkastella tulostimen IP-osoitetta Verkko/Portit-valikon TCP/IP-osassa.

- 2 Valitse Asetukset tai Kokoonpano.
- 3 Toimi tulostimen mallin mukaan seuraavasti:
  - Valitse Sovellukset > Sovellusten hallinta.
  - Valitse Laiteratkaisut > Ratkaisut (eSF).
  - Valitse Embedded Solutions.
- 4 Napsauta sovelluksen käyttöoikeuden tilaa luettelossa.
- 5 Päivitä käyttöoikeus.

# Liite

# Sovelluksen määrityssivun käyttö Embedded Web Serverin avulla

1 Avaa web-selain ja kirjoita tulostimen IP-osoite.

Huomautus: Voit tarkastella IP-osoitetta Verkko/Portit-valikon TCP/IP-osassa.

- 2 Valitse Asetukset tai Kokoonpano.
- 3 Toimi tulostimen mallin mukaan seuraavasti:
  - Valitse Sovellukset > Sovellusten hallinta.
  - Valitse Laiteratkaisut > Ratkaisut (eSF).
  - Valitse Embedded Solutions.
- 4 Valitse sovellus luettelosta ja valitse sitten Määritä.

# Määritystiedoston vienti tai tuonti Embedded Web Serverin avulla

- 1 Avaa sovelluksen määrityssivu Embedded Web Serverissä.
- 2 Vie tai tuo määritystiedosto.

### Huomautuksia:

- Jos **JVM muisti loppui** -virhe tapahtuu, toista vientitoiminto, kunnes asetustiedosto tallennetaan.
- Jos toiminnon aikana tapahtuu aikakatkaisu ja näkyviin tulee tyhjä näyttö, päivitä web-selain ja valitse sitten Käytä.

# Sovellusten lisensoiminen

Sovellusten suorittamiseen tietyissä tulostimissa tarvitaan sähköinen lisenssi.

Lisätietoja lisenssin hankkimisesta sovellukseen sekä muita lisensointitietoja saa Lexmarkin edustajalta.

# llmoitukset

# Painosta koskeva tiedote

#### Huhtikuu 2013

Seuraava kappale ei koske maita, joissa vastaavanlaiset sopimusehdot ovat ristiriidassa paikallisen lain kanssa: LEXMARK INTERNATIONAL, INC. ON TUOTTANUT TÄMÄN JULKAISUN SELLAISENA KUIN SE ON, ILMAN TAKUITA, MUKAAN LUKIEN MUTTA RAJOITTAMATTA KAUPAN EHTOJEN TAI TIETTYYN KÄYTTÖÖN SOPIVUUDEN TAKUUEHDOT. Tämä kohta ei välttämättä koske sinua, sillä joissakin valtioissa ei sallita julkilausuman kieltämistä tai tiettyjen toimitusten välillisiä takuita.

Tämä julkaisu voi sisältää teknisiä epätarkkuuksia tai painovirheitä. Julkaisun tietoihin tehdään säännöllisin väliajoin muutoksia, jotka sisällytetään tuotteen myöhempiin versioihin. Tuotteisiin tai ohjelmiin voidaan tehdä parannuksia tai muutoksia milloin tahansa.

Tämän tuotteen viittaukset muihin tuotteisiin, ohjelmiin tai palveluihin eivät tarkoita sitä, että valmistaja takaa näiden olevan saatavilla kaikissa maissa, joissa valmistaja toimii. Viittaukset eri tuotteisiin, ohjelmiin tai palveluihin eivät tarkoita, että ainoastaan kyseistä tuotetta, ohjelmaa tai palvelua voidaan käyttää. Mitä tahansa toiminnallisesti vastaavaa tuotetta, ohjelmaa tai palvelua, joka ei loukkaa mitään olemassa olevaa aineetonta oikeutta, voidaan käyttää mainitun tuotteen, ohjelman tai palvelun sijaan. Toiminnan arvioiminen ja varmentaminen käytettäessä muita kuin valmistajan suosittelemia muita tuotteita, ohjelmia tai palveluita ovat pelkästään käyttäjän vastuulla.

Lexmarkin teknistä tukea saa osoitteesta http://support.lexmark.com.

Lisätietoja tarvikkeista ja ladattavista tiedostoista saa osoitteesta <u>www.lexmark.com</u>.

### $\ensuremath{\mathbb{C}}$ 2013 Lexmark International, Inc.

### Kaikki oikeudet pidätetään.

### **Tavaramerkit**

Lexmark ja Lexmark-logo ovat Lexmark International, Inc:n tavaramerkkejä tai rekisteröityjä tavaramerkkejä Yhdysvalloissa ja/tai muissa maissa.

Muut tavaramerkit ovat niiden omistajien omaisuutta.

# **GOVERNMENT END USERS**

The Software Program and any related documentation are "Commercial Items," as that term is defined in 48 C.F.R. 2.101, "Computer Software" and "Commercial Computer Software Documentation," as such terms are used in 48 C.F.R. 12.212 or 48 C.F.R. 227.7202, as applicable. Consistent with 48 C.F.R. 12.212 or 48 C.F.R. 227.7202-1 through 227.7207-4, as applicable, the Commercial Computer Software and Commercial Software Documentation are licensed to the U.S. Government end users (a) only as Commercial Items and (b) with only those rights as are granted to all other end users pursuant to the terms and conditions herein.

# Hakemisto

### Ε

Embedded Web Server määrityssivun käyttäminen 9

## Κ

käyttäjälle ei ole käytettävissä olevia töitä 7 käyttäjätunnusta ei voi määrittää 7 käyttöoikeusvirhe 8

### L

luottamukselliset tulostustyöt 4,6

### Μ

muut tarvittavat sovellukset 3 määrityssivun käyttäminen Embedded Web Serverin avulla 9 määritystiedoston tuonti Embedded Web Serverin avulla 9 määritystiedoston tuonti Embedded Web Serverin avulla 9 määritystiedoston vienti Embedded Web Serverin avulla 9 määritystiedoston vienti Embedded Web Serverin avulla 9

### Ρ

pidossa olevat tulostustyöt poistaminen 6 tyypit 4, 6 vapauttaminen 6 pidossa olevat työt tulostaminen 6 pidossa olevien tulostustöiden poistaminen 6 pidossa olevien tulostustöiden tyypit 4, 6 pidossa olevien tulostustöiden vapauttaminen 6 pidossa olevien töiden tulostaminen 6

### S

sovelluksen määrityssivu käyttäminen 9 sovellukset lisensoiminen 9 sovellusten lisensoiminen 9 Suojatut pidossa olevat tulostustyöt käyttö tulostimesta 6 muut tarvittavat sovellukset 3 määrittäminen 4 sovelluksen käytön suojaaminen 4 yleistä 3 Suojatut pidossa olevat tulostustyöt -toiminnon suojaaminen 4

### Т

tarkista tulostustyöt 4, 6 toista tulostustöitä 4, 6 tulosta ja pysäytä ottaminen käyttöön 6 tulostuksen vapautusasetukset määrittäminen 4 tulostustyön vanhenemisasetukset määrittäminen 4 työn vanhenemisasetukset määrittäminen 7 työt tulostuvat heti 7

# V

varaa tulostustöitä 4, 6 vianmääritys käyttäjälle ei ole käytettävissä olevia töitä 7 käyttäjätunnusta ei voi määrittää 7 käyttöoikeusvirhe 8 työt eivät jää pitoon tulostimeen 7 työt tulostuvat heti 7

### Y

yleistä Suojatut pidossa olevat tulostustyöt 3